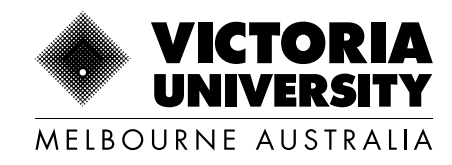

# Enrolment Confirmation in MyVU Portal

Last updated: June 2025

Copyright © 2025. Victoria University, CRICOS No. 00124K (Melbourne), 02475D (Sydney and Brisbane), RTO 3113, TEQSA No. PRV12152, Provider Category: Australian University

#### Step 1

1

Log in to MyVU, then select 'My Course' from the drop down menu.

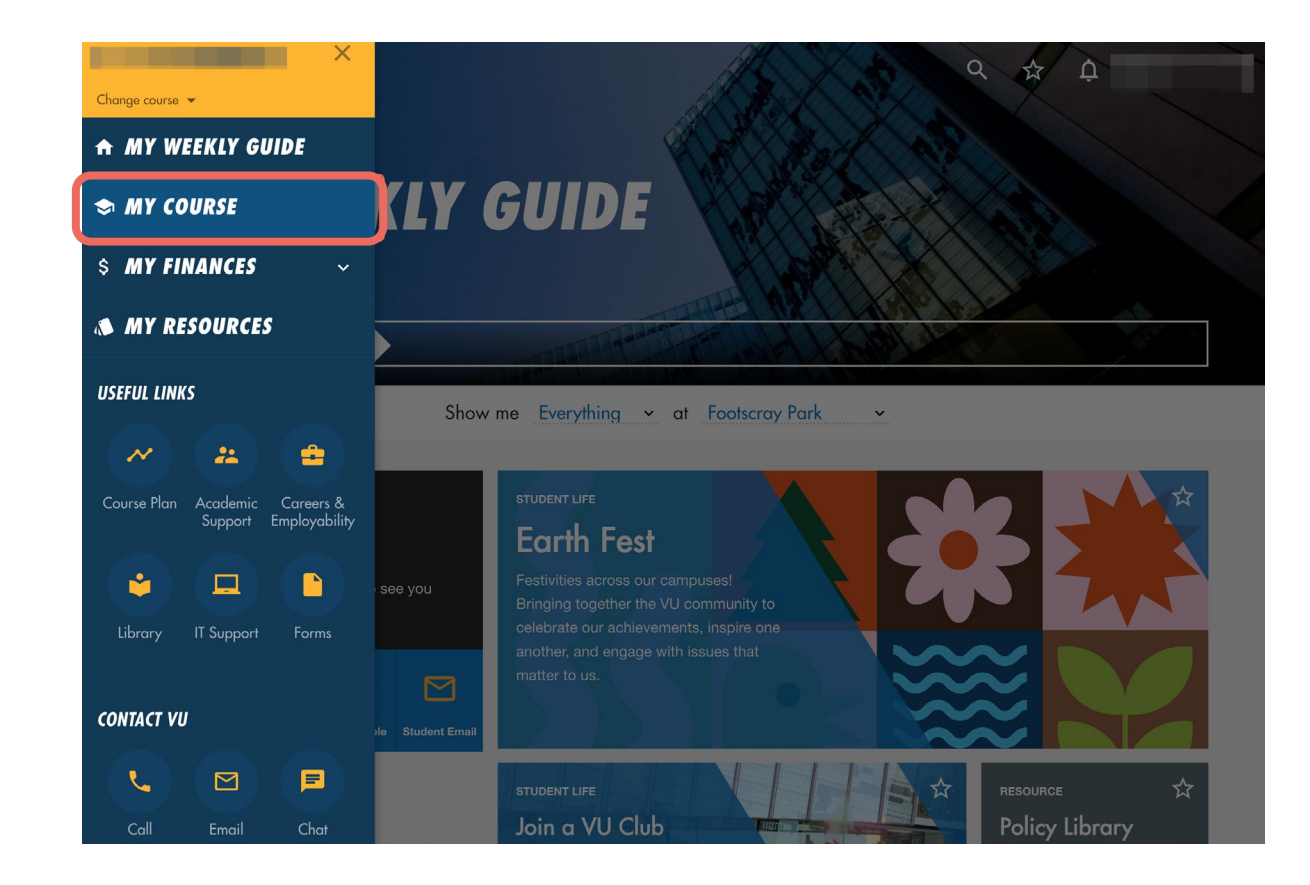

## Step 2

#### Click on 'View Enrolment Confirmation'.

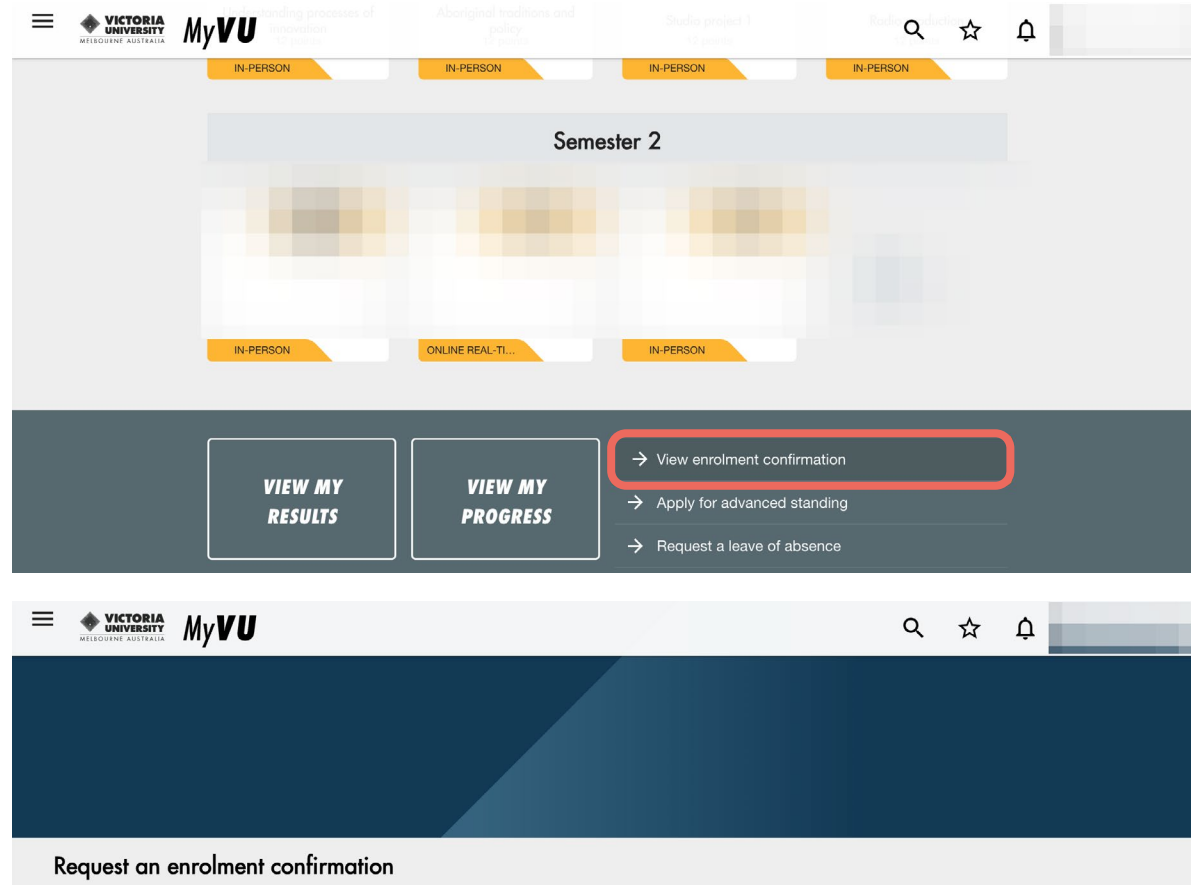

### Step 3

Select your course and the year of enrolment in the drop down menus, then click the **'Submit my Request'** button below.

An enrolment confirmation provides evidence of your enrolment in a course at Victoria University for a nominated year.

You can request an enrolment confirmation for the current year on this page. If you require an enrolment confirmation for a different year, please contact VUHQ for assistance.

#### Request

To request an enrolment confirmation, click 'Submit my request' below.

The enrolment confirmation will be sent via email to your VU student email account within 24 hours.

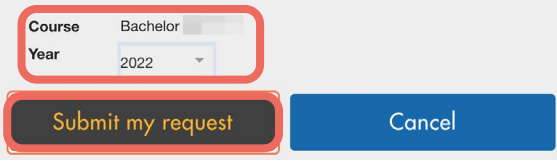

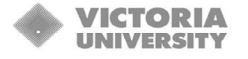

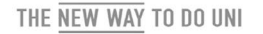

#### Enrolment Confirmation

This is to confirm your enrolment details for the academic year at Victoria University. It is your responsibility to ensure your enrolment details are correct before the teaching census date.

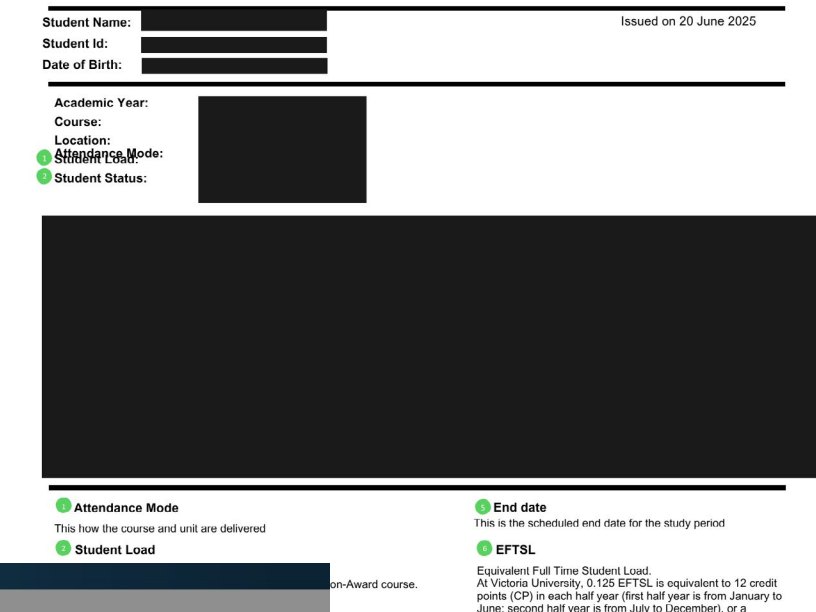

## You have now submitted an enrolment confirmation request.

Your enrolment confirmation document will be sent to your email upon request.

|                                                                         | This how the course and unit are delivered                         |                                                    | This is the scheduled end date for the study period                                                                                                    |
|-------------------------------------------------------------------------|--------------------------------------------------------------------|----------------------------------------------------|----------------------------------------------------------------------------------------------------|
|                                                                         | Student Load                                                       |                                                    | 6 EFTSL                                                                                                    |
| ment confirmation                                                       |                                                                    | on-Award course.                                   | Equivalent Full Time Student Load:<br>At Victoria University, 0.125 EFTSL is equivalent to 12 credit<br>points (CP) in each half year (first half year is from January to<br>June; second half year is from July to December), or a<br>maximum of 96CP/1 EFTSL per year. |
| provides evidence of your enrolment in a course at Victoria University  | for a nominated year.                                              |                                                    |                                                                                                    |
| Your request for an enrolment confirmation ha submitted.                | on for a different year, p                                         | se their enrolment and<br>les its own census date. |                                                                                                    |
| onfirmation, click 'Submit my request below.                            | Close                                                              |                                                    |                                                                                                    |
| n will be sent via email to your VU student email account within 24 hou | rs.                                                                |                                                    |                                                                                                    |
|                                                                         | PO Box 14428, Melbourne,<br>Vic 8001, Australia<br>+61 3 9919 6100 |                                                    | Victoria University ABN 837769547<br>CRICOS Provider No. 00124K (Melbourn<br>20172750 (Sydney), RT0 31                                                                                                    |